## E PASA **AUTENTICACIÓN EN 2 PASOS (A2P)** (Casos Frecuentes)

# *ique es autenticacion* EN 2 PASOS [A2P]?

La autenticación en 2 pasos **es un segundo nivel de seguridad** para tus cuentas de usuario Uniandes. Funciona solicitando un método de comprobación adicional desde tu celular y eligiendo la opción que más se ajuste a tu necesidad:

- APROBACIÓN DIRECTA O GENERACIÓN DE UN CÓDIGO ALEATORIO DESDE LA APP MÓVIL
- LLAMADA TELEFÓNICA
- MENSAJE DE TEXTO

Esto se realiza a través de una **combinación de tu nombre de usuario**, tu contraseña y tu dispositivo móvil

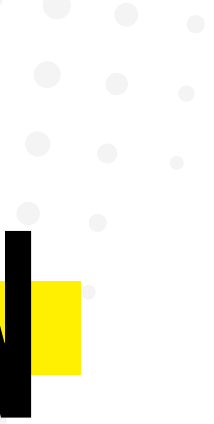

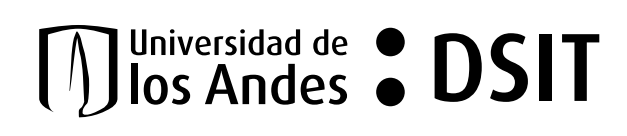

## ¿QUÉ HAGO SI...?

¿ME ROBARON O SE ME PERDIÓ EL CELULAR Y NECESITO ENTRAR A MI CORREO?

SE ME QUEDÓ EL CELULAR ¿CÓMO INGRESO A MI CUENTA?

NO LLEGA LA NOTIFICACIÓN A LA APLICACIÓN

EL MENSAJE DE TEXTO NO LLEGA.

LA LLAMADA NO ENTRA

DESINSTALÉ Y VOLVÍ A INSTALARLO. (ME PIDE QR)

DEJÉ EL PROCESO Y LO RETOMÉ

CAMBIAR MÉTODO DE AUTENTICACIÓN

TEN EN CUENTA

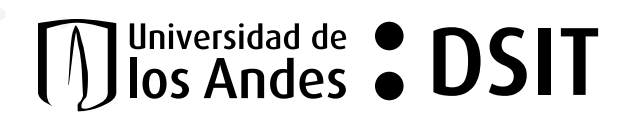

**NUU** 

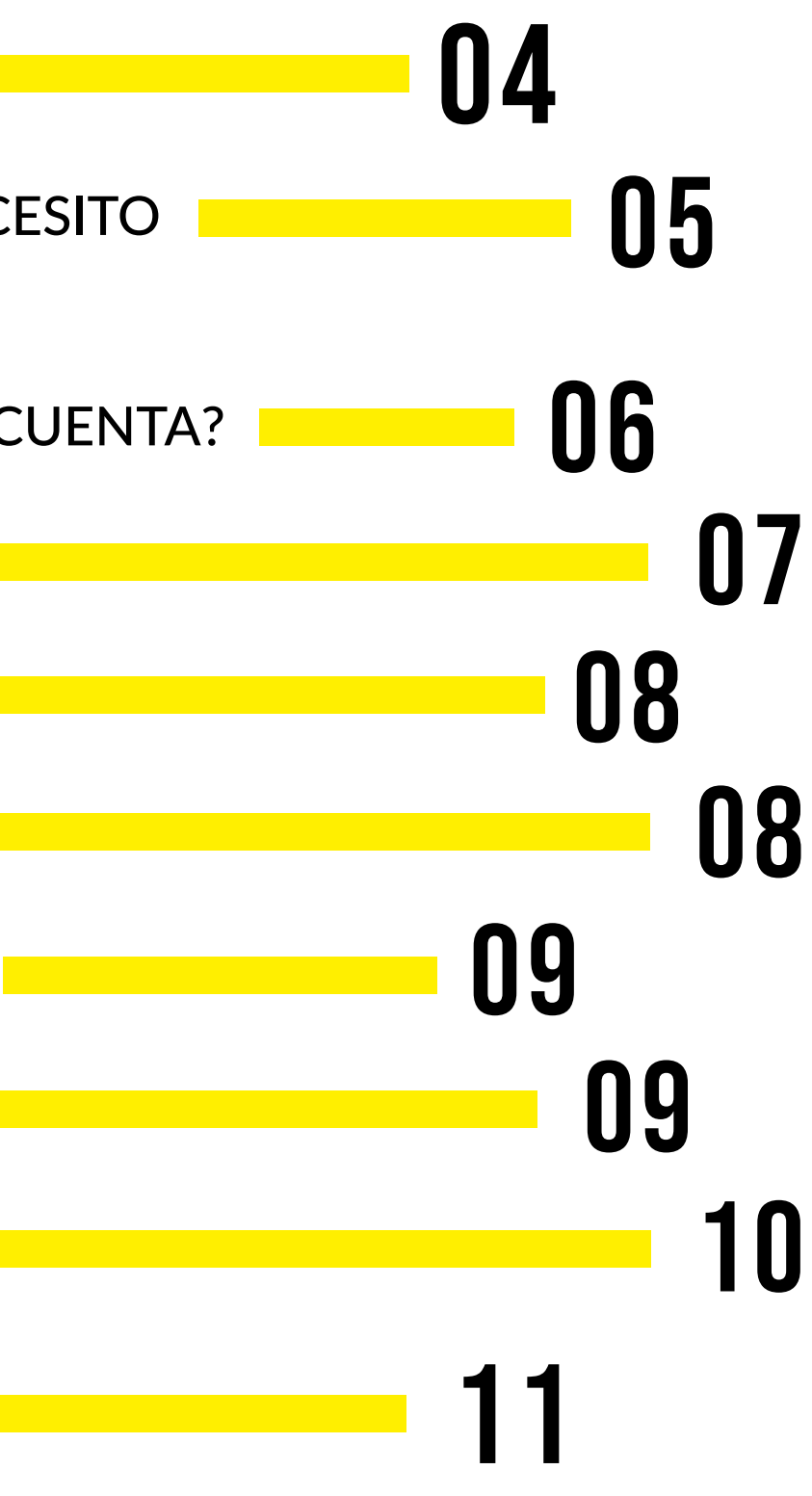

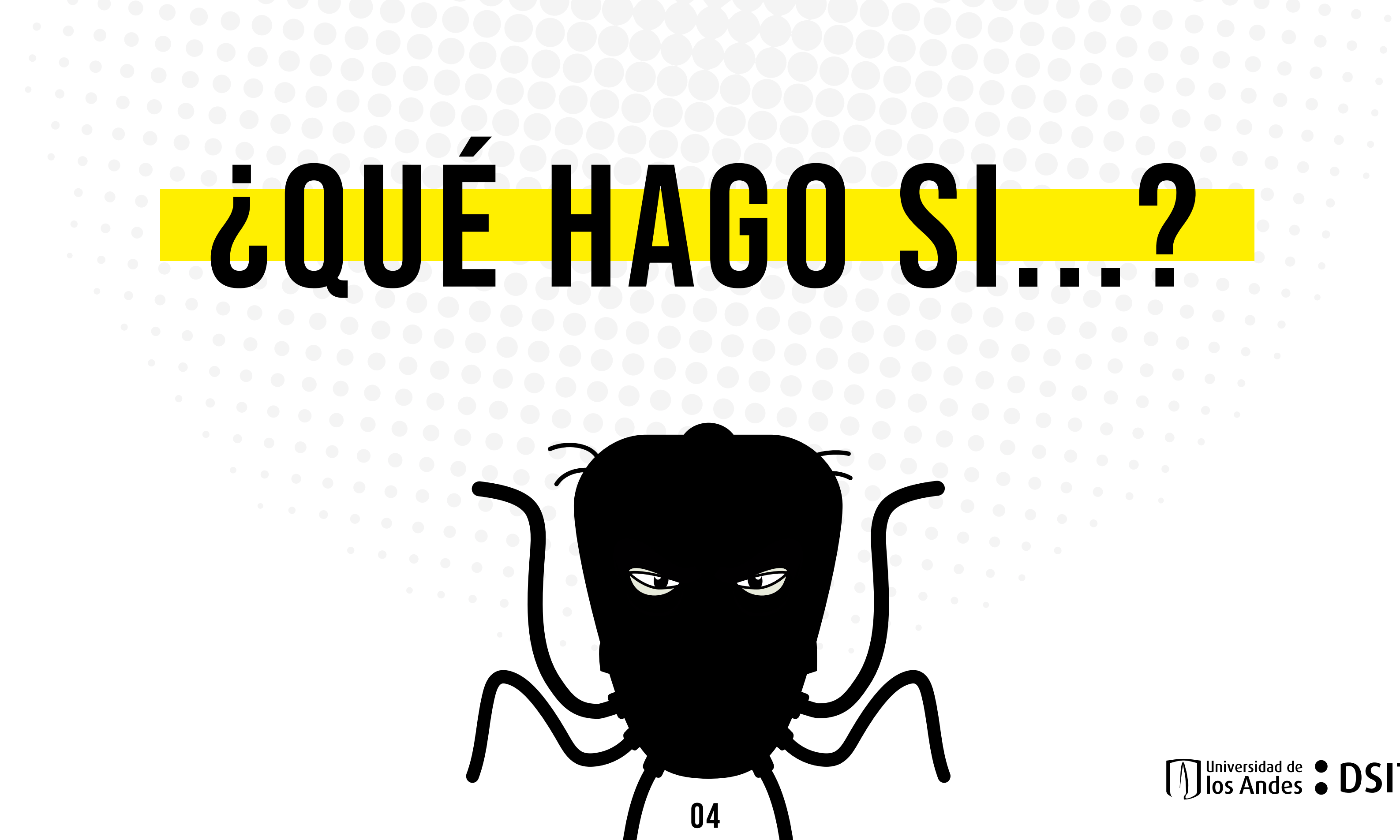

# ¿ME ROBARON O SE ME PERDIO **EL CELULAR Y NECESITO** ENTRAR A **MI CORREO?**

**a.** ¡Oh no! Ojalá estés bien

indicaciones sobre lo que debes hacer.

**c.** El proceso de desactivación puede **tardar** alrededor de 30 minutos. Una vez transcurrido el tiempo, podrás ingresar a tu correo.

**d.** En cuanto tengas un nuevo celular **comunícate** con la mesa de servicio para reactivar la Autenticación en dos pasos.

### ¡RECUERDA!

Al desactivar la autenticación en dos pasos:

a. Deberás cambiar tu clave cada 8 días.

b. No podrás repetir ninguna de las últimas 12 contraseñas. c. Si cuando recuperes tu celular no te comunicas con la mesa de servicio (ext. 3333), se te reactivará automáticamente la Autenticación en 2 pasos (A2P) a los 30 días de haber reportado la pérdida.

### **b.** Comunícate con la **mesa de servicios ext. 3333** e informales de tu pérdida. Ellos te darán las

# SE ME QUEDO **EL CELULAR** ¿COMO INGRESO **A MI CUENTA?**

**3333** y coméntales de tu situación.

## **b.** En la llamada, tu usuario será

**c.** La activación en 2 pasos (A2P) será desactivada hasta el siguiente día. Esta desactivación puede tardar máximo 30 minutos.

**d.** En cuanto recuperes tu celular podrás ingresar nuevamente con la autenticación en 2 pasos.

### ¡RECUERDA!

a. Después de la desactivación 3 veces seguidas, deberás cambiar tu contraseña cada 24 horas.

b. No podrás repetir ninguna de las últimas 12 contraseñas.

## a. Comunícate con la mesa de servicios ext.

comprobado/corroborado con unas preguntas.

## NO LLEGA LA **NOTIFICACIÓN A** LA APLICACION

Si luego de refrescar la aplicación **no llega la** notificación, puedes intentar cambiando el método. Al iniciar sesión debes dar clic en ¿Tiene problemas? Inicie sesión de otra forma, en esa opción te muestra las otras alternativas a notificación por medio de la app.

### Para Android

a. Abre la aplicación de **"Authenticator"** desde el celular que tienes registrado.

- pantalla.
- aparecerá la notificación de aprobación.

### Para iOs

07

- celular que tienes registrado.
- para actualizar la pantalla.
- aparecerá la notificación de aprobación.

### **b.** Selecciona el botón de **refrescar/actualizar** la

**c.** Si se encuentra una confirmación pendiente,

a. Abre la aplicación de **"Authenticator"** desde el

**b.** En la aplicación, **desliza el dedo hacia abajo** 

**c.** Si se encuentra una confirmación pendiente,

# EL MENSAJE DE Texto no llega

**a.** Esta situación puede presentarse por congestión en las redes de tu **operador**.

b. Puedes intentar cambiando el método. Al iniciar sesión debes dar clic en ¿Tiene problemas? Inicie sesión de otra forma, en esa opción te muestra las otras alternativas al mensaje de texto para poder ingresar.

**c.** Cambia de opción de autenticación.

 a. Esta situación puede presentarse por congestión en las redes de tu operador.

b. Puedes intentar cambiando el método. Al iniciar
sesión debes dar clic en ¿Tiene problemas? Inicie
sesión de otra forma, en esa opción te muestra las otras
alternativas al mensaje de texto para poder ingresar.

**c.** Cambia de opción de autenticación.

# LA LLAMADA No Entra

## **DESINSTALÉ Y VOLVÍ A INSTALARLO** ME PIDE QR

indicaciones sobre lo que debes hacer.

Si **no** has **confirmado la configuración**, el sistema vuelve a empezar el **proceso** de configuración desde el inicio.

Y LO RETOMÉ

## Comunícate con la mesa de servicios ext. 3333 e informales de tu pérdida. Ellos te darán las

# DEJÉ **EL PROCESO**

# CAMBIAR **METODO DE** AUTENTICACION

a. Ingresa a myapps.microsoft.com e inicia sesión con tu usuario Uniandes.

**b.** En el **menú desplegable** (que sale cuando haces clic en tu foto): elige la opción Perfil.

**c.** Busca y selecciona **Comprobación de** seguridad adicional.\*

d. Elige el método de autenticación.

e. Haz clic en Guardar

\*. La opción de quitar tu dispositivo/celular **solo** aplica si tienes un **nuevo número por añadir**.

10

# 

- La Autenticación en 2 pasos se requiere una sola vez en aplicaciones del celular (ej: Outlook, Blackboard, Teams, etc).
- Desde la web, el sistema siempre va a verificar tu identidad con Autenticación en 2 pasos. **a.** Apps de escritorio una sola vez. **b.** Aplicaciones web todas las veces.

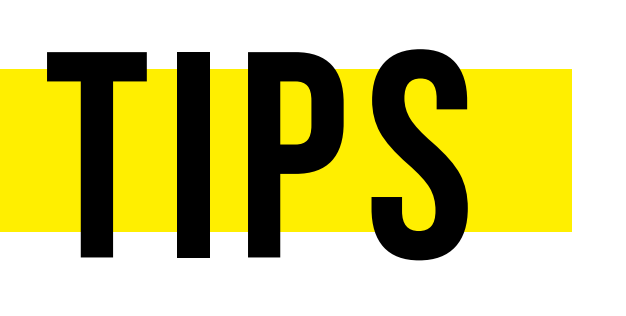

**1.** Si no llega la **notificación** de aprobación para ingresar a tu sesión, **refresca la** aplicación del celular. Esto lo puedes hacer cerrando la aplicación y volviendo a abrirla.

**2.** Existen casos en los que **no llega la notificación** de la aplicación debido a que no tienes autorizado el uso de internet para esta. Puedes verificar esta autorización en la configuración general del celular, en la parte de uso de datos de este.

3. La línea de contacto de la Mesa de Servicio es la extensión 3333.

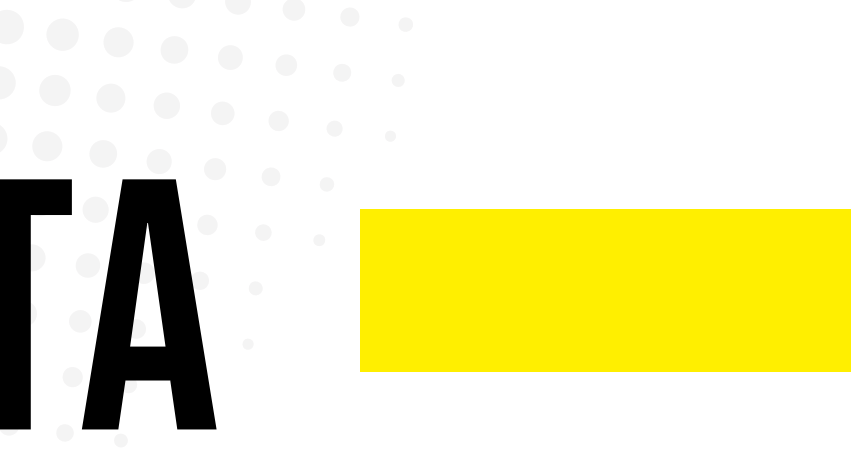

# AUTENTICACIÓN En 2 pasos (a2p)

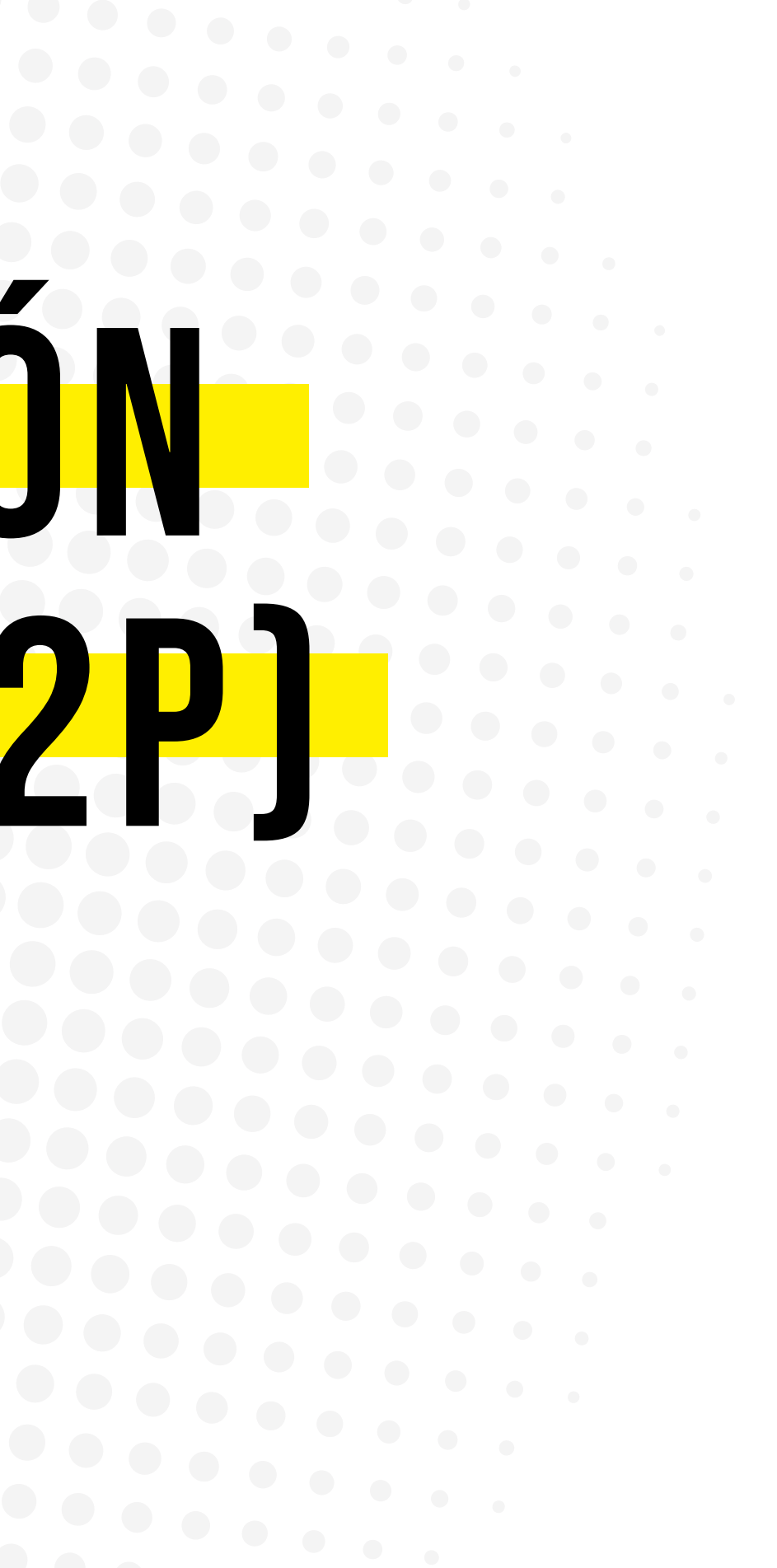